## 选课指南

适用于 2023 版教务系统

一、选课操作步骤

(一) 推荐请使用谷歌 (Chrome) 浏览器

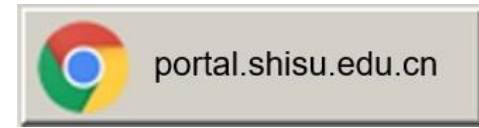

(二) 登录方式

通过学校统一身份认证系统(portal. shisu. edu. cn)

——"我的应用"——"本科生教务(新)"入口登录新版本科 生教务系统。

(三) 操作步骤

1. 在主页面找到"选课"快捷入口,如下图:

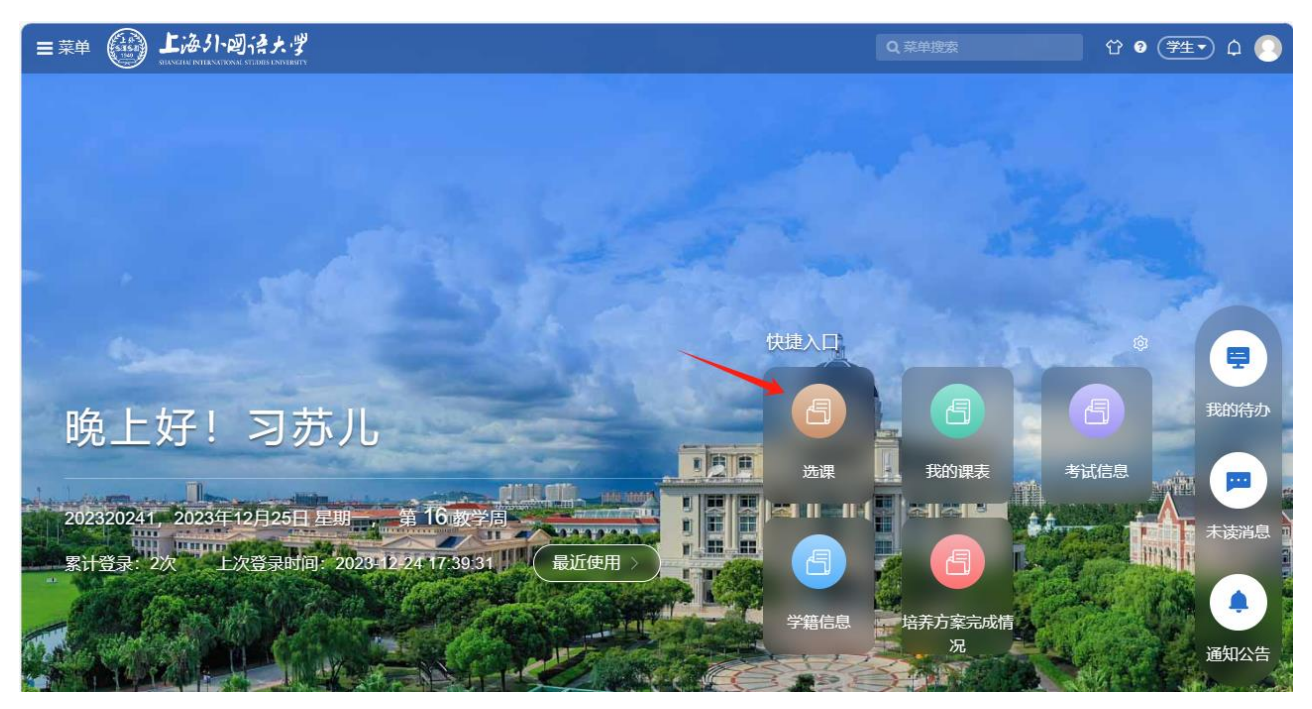

| =菜单 5550 上海り | ·圆语大学  |              |          |            |
|--------------|--------|--------------|----------|------------|
| 日学生全部服务      | 综合服务   | 学籍           | 培养方案     | 选课         |
|              | 全校开课查询 | 学籍信息         | 培养方案完成情况 | 选课<br>我的课表 |
|              | 考试     | 毕业论文(设计)     |          |            |
|              | 考试信息   | 毕业论文(设计)论文申报 |          |            |
|              | 等级考试   | 毕业论文(设计)     |          |            |

或点击左上角的"菜单",在"学生全部服务"里找到"选课"。

2. 在规定的选退课时间内, 可通过"选课"菜单进入选课介绍页

面,点击【开始选课】如下图所示:

| 202320242 全校选课测试                                         |    |             |     |     |    |     |    |    |      |     |      |      |     |    |                                           |
|----------------------------------------------------------|----|-------------|-----|-----|----|-----|----|----|------|-----|------|------|-----|----|-------------------------------------------|
| ·注册八年 ·许博和创                                              |    |             | 202 | 3年1 | 2月 |     |    |    |      | 202 | 24 年 | 月    |     |    | 751/50-1072 42 35 00:00, 2022 42 35 45:20 |
|                                                          | Η  | —           | =   | Ξ   | 四  | 五   | 六  | 日  | _    | =   | Ξ    | 四    | 五   | 六  | "现现可用: 2023-12-23 06.00-2023-12-23 15.30  |
| 欢迎同学们参与本次选课观试,本次的选课环境与正式选课<br>相同,请同学们在选课中注意发现问题,以便于排除影响正 | 26 | 27          | 28  | 29  | 30 | 1   | 2  | 31 | 1    | 2   | 3    | 4    | 5   | 6  | 选课时间: 2023-12-25 12:00~2023-12-25 15:30   |
| 式选课的所有问题,谢谢!                                             | 3  | 4           | 5   | 6   | 7  | 8   | 9  | 7  | 8    | 9   | 10   | 11   | 12  | 13 | 0 0 天 0 0 时 3 3 分 后开始 可选可退                |
|                                                          | 10 | 11          | 12  | 13  | 14 | 15  | 16 | 14 | 15   | 16  | 17   | 18   | 19  | 20 |                                           |
|                                                          | 17 | 18          | 19  | 20  | 21 | 22  | 23 | 21 | 22   | 23  | 24   | 25   | 26  | 27 |                                           |
|                                                          | 24 | 25          | 26  | 27  | 28 | 29  | 30 | 28 | 29   | 30  | 31   | 1    | 2   | 3  |                                           |
|                                                          | 31 | 1           | 2   | 3   | 4  | 5   | 6  | 4  | 5    | 6   | 7    | 8    | 9   | 10 | 进入预览                                      |
|                                                          |    | <u>।</u> गः | 西退  |     |    | ●预览 |    | •  | 可选不可 | Jił |      | ● 可退 | 不可选 |    |                                           |

3. 选课支持列表选课与课表选课,支持根据培养方案或全部课程

选课

| 2023202 | 42 全校道 | 先课测试 | 课表选课 | 列表选课 |
|---------|--------|------|------|------|
| 培养方案    | 全部课程   | 已选课程 | 我的近  | 赴课状态 |

● 列表选课:

## ▶ 培养方案选课:当前批次培养方案内已开课的可选课程;

| 02320242 测试,请同学务i                            | 先!!!                 |      |      |      | 课表选课 列表选识 |
|----------------------------------------------|----------------------|------|------|------|-----------|
| 培养方案 全部课程 已选课程                               |                      |      |      |      |           |
| 主修】2022级语言学                                  |                      |      |      |      |           |
| 课程 开课学期<br>输入课程名称或代述 4 ~~                    | 建议修读学期               | 是否必修 | 选课状态 |      |           |
| 课程信息                                         | 开课学期                 | 是否必修 | 授课教师 | 时间地点 | 选课状态 操作   |
| ▼ 公共基础课程                                     |                      |      |      |      | × .       |
| ▼ 语文                                         |                      |      |      |      |           |
| <b>现代汉语</b><br>1.030.0011   2学分   国际文化交流学院   | 1,10,2,3,4,5,6,7,8,9 | 选修   |      |      | 待选课 选课    |
| <b>中国现代文学</b><br>1.030.0021   2学分   国际文化交流学院 | 1,10,2,3,4,5,6,7,8,9 | 选修   |      |      | 待选课选课     |
| <b>中国古代文学</b><br>1.030.0031   2学分   国际文化交流学院 | 1,10,2,3,4,5,6,7,8,9 | 选修   |      |      | 待选课 选课    |

▶ 全部课程选课:当前批次所有开放选课的课程。

| <b>RE 2学班</b><br>輸入課程名称成代計 入数学班名称成<br>対応 开课题内<br>松江校区                           | 授课教师<br>课程类别                                 | 上课星期<br>…<br>课程性质 | 上课年级         上课院系           ····         ····           学分         是否可选课           ····         ···· | 上课专业    | 上课行政班   |
|---------------------------------------------------------------------------------|----------------------------------------------|-------------------|----------------------------------------------------------------------------------------------------|---------|---------|
| 飛程信息 ◆                                                                          | 教学班 ≎                                        | 授课教师              | 时间地点                                                                                                 | 已选/人数上限 | 选课状态 操作 |
| <b>予业实习</b><br>0.61.9022   国际金融贸易学院   实践教育课程<br>学分   72学时   理论课   必修   考试周统一考试  | 23242.2.061.9022.06<br>会计学2020级1班            | 藏文佼               | 松江校区                                                                                                 | 0/33    | 待选课     |
| <b>导业实习</b><br>0.61.9022   国际金融贸易学院   实践教育课程<br>学分   72学时   理论课   必修   考试周晓一考试  | 23242.2.061.9022.07<br>数据科学与大数据技术2020<br>级1班 | 沈冰清               | 松江校区                                                                                                 | 0/25    | 待选课     |
| <b>手业实习</b><br>0.61.9022   国际金融贸易学院   实践救育课程<br>学分   72学时   理论课   必修   考试周航一考试  | 23242.2.061.9022.03<br>国际经济与贸易2020极1班        | 李洋                | 松江校区                                                                                                 | 0/22    | 待选课 选课  |
| <b>對业实习</b><br>0.661.9022   国际金融贸易学院   实践教育课程<br>学分   72学时   理论课   必修   考试周统一考试 | 23242.2.061.9022.05<br>会计学2020级2班            | 施箐                | 松江 校区                                                                                                | 0/32    | 待选课 选课  |
| <b>テ业实习</b><br>.061.9022   国际金融贸易学院   实践教育课程                                    | 23242.2.061.9022.01<br>国际经济与贸易2020级2班        | 张明倩               | 松江校区                                                                                                 | 0/24    | 待选课 选课  |

## ● 课表选课: 以课表样式进行选课, 如下图点击周二1, 2节, 系

统弹出当前节次可选课程。

| 20232024    | 12 测试,请同          | 学务选!!! |      |         |       |       | 课表选课       | 列表选课 |
|-------------|-------------------|--------|------|---------|-------|-------|------------|------|
| 课程<br>输入课程名 | 教学班<br>称或代码: 输入教学 | 授课教师   | 上课星期 | 上课年级    | 上课院系  | 上课专业  | 上课行政班<br>~ | ~    |
| 校区          | 开课部门<br>~ …       | 课程类别   | 课程性质 | 学分<br>▼ | 仅看有余量 | 查询 重置 |            |      |
|             | 星期一               | 星期二    | 星期三  | 星期四     | 星期五   | 星期六   | 星期日        |      |
| 第01节        | 选课                | 选课     | 选课   | 选课      |       |       |            |      |
| 第02节        | 选课                | 选课     | 选课   | 选课      |       |       |            |      |
| 第03节        | 选课                | 选课     | 选课   | 选课      | 选课    |       |            |      |
| 第04节        | 选课                | 选课     | 选课   | 选课      | 选课    |       |            |      |
|             |                   |        |      |         |       |       |            |      |
| 第05节        | 选课                | 选课     | 选课   | 选课      |       |       |            |      |
| 第06节        | 选课                | 选课     | 选课   | 选课      |       |       |            |      |
| 第07节        | 选课                | 选课     | 选课   | 选课      |       |       |            |      |
| 第08节        | 选课                | 选课     | 选课   | 选课      |       |       |            |      |
| 第09节        | 选课                | 选课     | 选课   | 选课      |       |       |            |      |
| 第10节        | 选课                | 选课     | 选课   | 选课      |       |       |            |      |
| 第11节        | 选课                |        | 选课   | 选课      |       |       |            |      |
| 第12节        | 选课                |        | 选课   | 选课      |       |       |            |      |
| 第13节        | 洗運                |        | 洗運   | 洗運      |       |       |            |      |

| 课程     |         | 通担                                                                           | 約法問                                                                                         | 沼油粉店                                         | ト連想期                  |                                                        | 上連任纲                                               |                                           | 38                               | 院系                  |      | 上课专业       |        | 上海に      | 16141  |
|--------|---------|------------------------------------------------------------------------------|---------------------------------------------------------------------------------------------|----------------------------------------------|-----------------------|--------------------------------------------------------|----------------------------------------------------|-------------------------------------------|----------------------------------|---------------------|------|------------|--------|----------|--------|
| 输入课程名  | 东或代码i   | 输入课程名称或作                                                                     | 输入数学班名称属                                                                                    | LX.wfr9A770                                  | ut. 198040193         |                                                        | J_107-500                                          |                                           |                                  | 99/11/尺             |      | T 24: 4 TT |        |          |        |
| 校区     |         | 校区                                                                           | 开课部门                                                                                        | 课程类别                                         | 课程性质                  |                                                        | 学分                                                 |                                           |                                  |                     |      |            |        |          |        |
|        |         |                                                                              |                                                                                             |                                              |                       |                                                        |                                                    | ~                                         |                                  | 仅看有余量               |      | 重適         | 重置     |          |        |
|        | 星期一     | 课程信息 ≑                                                                       |                                                                                             | 教学班 🜲                                        | 授课教师                  | 时                                                      | 间地点                                                |                                           |                                  |                     | 已选   | /人数上限      |        | 选课状态     | 操作     |
| 第01节   | 选课      | 数据可得化                                                                        |                                                                                             | 23242 2 060 9002 01                          |                       | #25                                                    | 江校区                                                |                                           |                                  |                     |      |            |        |          |        |
| 第02节   | 选课      | 2.060.9002   国际金融                                                            | 1111/13/11111/111111111111111111111111                                                      | 数据科学与大数据技术202                                | 司世景                   | 司世景<br>10~17周 星期二 第01节~第02节节 松江校区 23<br>1-2303-实验室-金贸; |                                                    |                                           | 松江校区 230                         | 0/26                | 0/26 |            | 待选课    | 选课       |        |
| 第03节   | 选课      | 5-9-33   30-9-03   30-30                                                     | 收藏英型球   279   76  …                                                                         | 2306 1321                                    |                       | 10~17周 星期四 第01节~第02节节 松江校区 23                          |                                                    |                                           |                                  |                     |      |            |        |          |        |
| 第04节   | 选课      | <b>金融建模实训</b><br>2.060.9008   国际金融贸易学院   实践教育课程<br>2学分   36学时   独立设置实验课   必修 |                                                                                             | 23242.2.060.9008.01<br>数据科学与大数据技术202<br>1级1班 | 松<br>202 高乙今 1-<br>23 |                                                        | 松江校区<br>1~17周 星明二 第01节~第02节节 松江校区 2354-<br>2355-金贸 |                                           |                                  | 0/24                | 0/24 |            | 待选课    | 选课       |        |
| 第05节   | 选课      | 线性代数                                                                         |                                                                                             | 23242.2.061.0301.04<br>全職学2023级1冊-全職学2       | 安玉莲                   | 松江校区<br>在王莽 1=17回 屋田 <sup>一</sup> 第01节。                |                                                    | 一 猫01节~猫                                  | 02苦苦 #                           | 2节节 松江校区 5121。 0/55 |      |            | (本)法() | 洗練       |        |
| 第06节   | 选课      | 2学分   36学时   理论                                                              | 课 必修 无                                                                                      | 023级2班                                       | XIE                   | 5122-数™                                                |                                                    |                                           | the state of the latest state in |                     |      |            |        |          | ALCON. |
| 第07节   | 选课      | 统计学                                                                          |                                                                                             | 23242.2.061.0314.01                          |                       | 423                                                    | TRE                                                |                                           |                                  |                     |      |            |        |          |        |
| 第08节   | 选课      | 2.061.0314   国际金鼎<br>2学分   36学时   理论                                         | ±贸易学院 大类基础课程<br>:课 必修 考试周统一考试                                                               | 国际经济与贸易2022级1<br>班;国际经济与贸易2022               | 张明倩                   | 1~17周 星明二 第01节~第02<br>1155-教™                          |                                                    |                                           | 02节节松                            | 节节松江校区 1154- 0      |      | 0/52       |        | 待选课      | 选课     |
| 第09节   | 选课      | 商务谈判                                                                         |                                                                                             | 23242.2.061.0392.01                          |                       | 松3                                                     | 工校区                                                |                                           |                                  |                     |      |            |        |          |        |
| 第10节   | 选课      | 2.061.0392   国际金融<br>2学分   36学时   理论                                         | <ol> <li>2.061.0392   国际金融贸易学院   专业核心课程</li> <li>2学公   36学时   理论课   必修   考试周统一考试</li> </ol> |                                              | 邵娴                    | 邵娴 1~9周星<br>404-余祭                                     |                                                    | 1~9周 星期二 第01节~第04节节 松江校区 2403-2<br>404-金贸 |                                  |                     | 0/46 | 0/46       |        | 待选课      | 选課     |
| 第11节   | 选课      |                                                                              |                                                                                             |                                              |                       | 4712                                                   |                                                    |                                           |                                  |                     |      |            |        |          |        |
| 第12节   | 选课      | 成本会计                                                                         |                                                                                             | 23242.2.063.0091.01                          |                       | 45                                                     | 11218                                              |                                           |                                  |                     |      |            |        |          |        |
| AT LOT | 100.000 |                                                                              |                                                                                             |                                              |                       |                                                        |                                                    |                                           |                                  |                     |      |            |        | 1-9 of 9 | < < >  |

(四) 我的课表

选课后,可点击左上角的"菜单",在"学生全部服务"里找到"选课"查看"我的课表"以及"学生培养方案完成情况"。

| =  | ## (      | ● 上海31·回语大学    |             |           |                   |     | Q 葉単擅変 | 0° • (\$\$±• 0 0 |  |  |  |  |  |
|----|-----------|----------------|-------------|-----------|-------------------|-----|--------|------------------|--|--|--|--|--|
|    |           | ○×<br>我的课表     |             |           |                   |     |        |                  |  |  |  |  |  |
| 12 | 的当前位      | L: 学生全部服务 》 选择 | L 》 我的课表 刷新 |           |                   |     |        |                  |  |  |  |  |  |
| -  | 习苏儿       | (student01)    |             |           |                   |     |        |                  |  |  |  |  |  |
|    | · 课表 全部課程 |                |             |           |                   |     |        |                  |  |  |  |  |  |
|    | 20232     | 0242 🗸         | 部周次 🗸 本周    | 上一周 下一周 学 | 期起始日期: 2024-02-26 |     |        | 2 含实验 打印         |  |  |  |  |  |
|    |           | 星期一            | 星期二         | 星期三       | 星期四               | 星期五 | 星期六    | 星期日              |  |  |  |  |  |
|    | 第01节      |                |             |           |                   |     |        |                  |  |  |  |  |  |
|    | 第02节      |                |             |           |                   |     |        |                  |  |  |  |  |  |
|    | 第03节      |                |             |           |                   |     |        |                  |  |  |  |  |  |
|    | 第04节      |                |             |           |                   |     |        |                  |  |  |  |  |  |
|    | 第05节      |                |             |           |                   |     |        |                  |  |  |  |  |  |
|    | 第06节      |                |             |           |                   |     |        |                  |  |  |  |  |  |
|    | 第07节      |                |             |           |                   |     |        |                  |  |  |  |  |  |
|    | 第08节      |                |             |           |                   |     |        |                  |  |  |  |  |  |
|    | 第09节      |                |             |           |                   |     |        |                  |  |  |  |  |  |
|    | 第10节      |                |             |           |                   |     |        |                  |  |  |  |  |  |
| 4  | 第11节      |                |             |           |                   |     |        |                  |  |  |  |  |  |
| Y  | 第12节      |                |             |           |                   |     |        |                  |  |  |  |  |  |
|    | 第13节      |                |             |           |                   |     |        |                  |  |  |  |  |  |
|    |           |                |             |           |                   |     |        |                  |  |  |  |  |  |

(注:以上选课相关图片仅为参考示例,具体请以每位同学登录 界面为准。)

二、选课类别

(一) 公共基础课程

主要有思想政治理论、计算机、体育、艺术等类别,具体修读要 求各院(系)有差异,可提前通过院(系)得知。这部分课程实行自 由选课,同学们可尝试多个平行时间段必修课的排列组合。

(二) 专业教育课程

请根据院(系)下发的课表进行选课。

(三) 需特别注意课程

 "形势与政策"为1-8学期连续课程,每学期8学时,共计64 学时,2学分。同学们须选满8个学期课程并按时上课。成绩最后统 一录入一次。

 艺术课程为全校公共必修课程,全体本科生须修满2学分,含 必修课"理解艺术A"1学分和限定性选修课程"理解艺术B"1学分;
 学分修满,方可申请毕业。新生选课只要选理解艺术A。

3. 语文课程、通识模块课程在第2学期开放选课。

4. 每学期通识教育选修课限选7学分。

三、注意事项

明确上课时间:一般来说,同一时间段只安排修读一门课程。
 所选课程应避免时间冲突;

 2. 关注课程修读要求:比如上课周数、上课班级、授课语言、上 课教室、等以及其他相关教学信息;

3. 选、退课须由学生本人操作,请慎重规划自己的学习安排;

4. 选课中常常会有退课保护,如课程名额选满时,退课名额延至
 每日中午12点统一释放退课产生的选课名额;

5

请注意开放选、退课的时间节点,超过时间后将无法自行选、
 退课,请仔细核对信息,避免多选、漏选;

6.请出席每个所选课程的开学试听,课中与任课教师确认选、退课情况;

7.务必参照自己的培养方案和院系通知进行选课操作,及时核查。
 如对培养方案和选课情况有疑问,请及时向所在院系反映情况;

8. 请在选课结束后参加所选课程的教学活动和期末考试, 否则课 程成绩作零分处理。